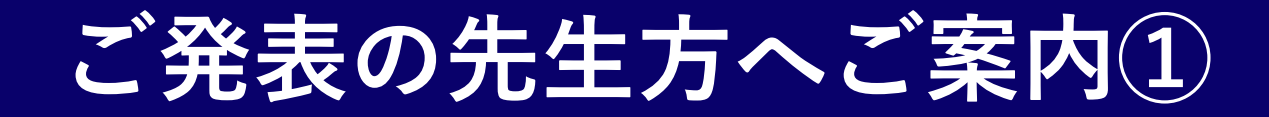

各日程の接続リンクよりご接続ください。 ご発表が近づきましたら、発表ができますよう権限を付与いたします。 (権限が付与されますと画面表示が自動的に変わりますので、ビデオとマイクをミュート にてセッション開始前までお待ちください。)

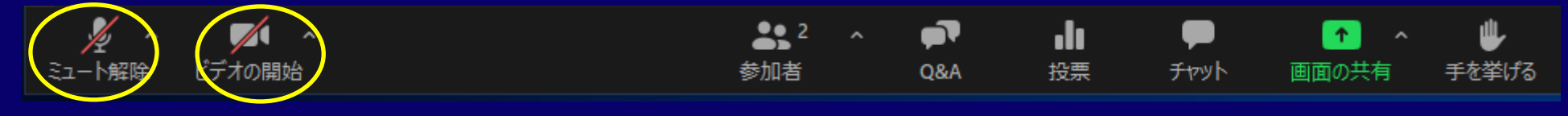

두 クリック後ミュート設定

ご発表の際は上記ミュートの解除お願い申し上げます。 講演会場にご参加いただける先生方は、スタッフのほうでお手伝いいたします。

> 合同会社CONNECT 鮎川謙吉 092-516-6448 080-3978-0171 ayukawa@connect-llc.net

# ご発表の先生方へご案内2

画面共有スライド表示方法

### 画面共有ボタンをクリックしていただき。発表スライドをご選択ください。 権限が付与されますと画面表示が自動的に変わりますので、

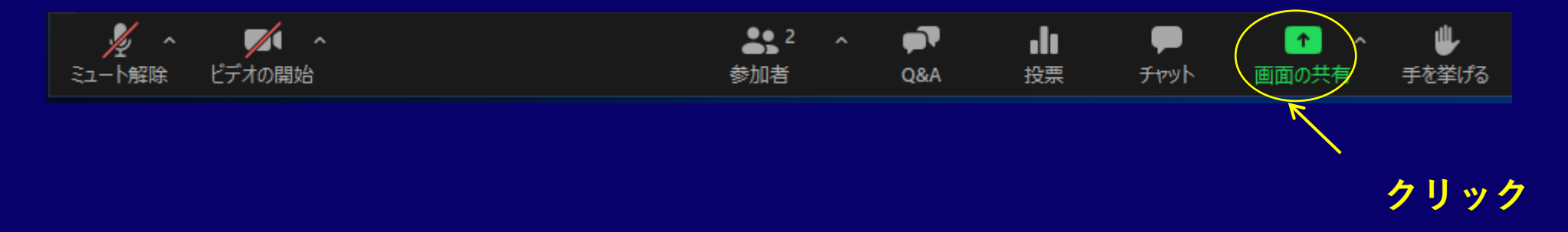

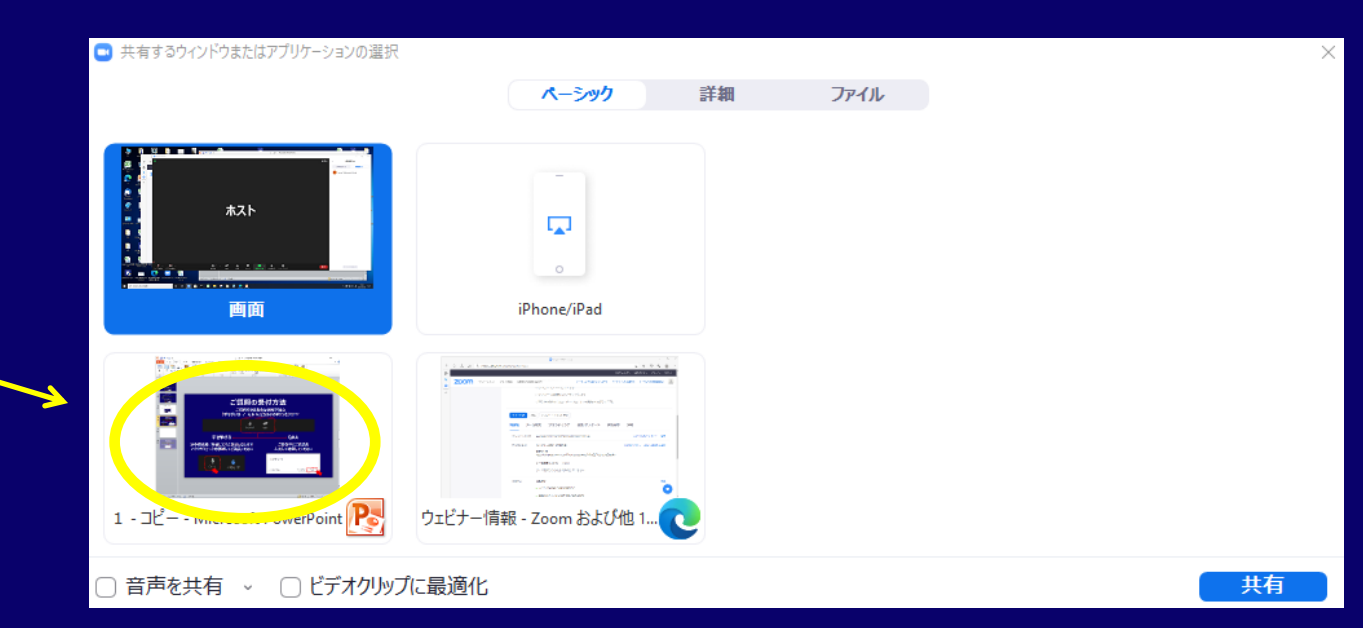

ご発表スライドをダブルリックいた だきご発表お願い申し上げます。

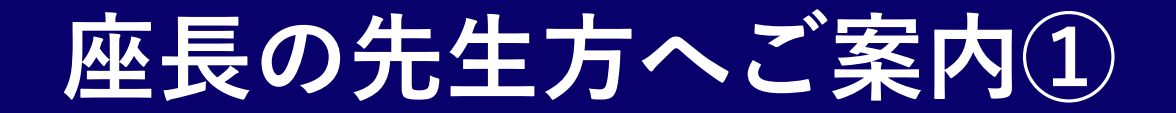

①各日程の接続リンクよりご接続ください。
お時間が近づきましたら進行ができる形に権限を付与いたします。
(権限が付与されますと画面表示が自動的に変わりますので、ビデオとマイクをミュートにてセッション開始前までお待ちください。)

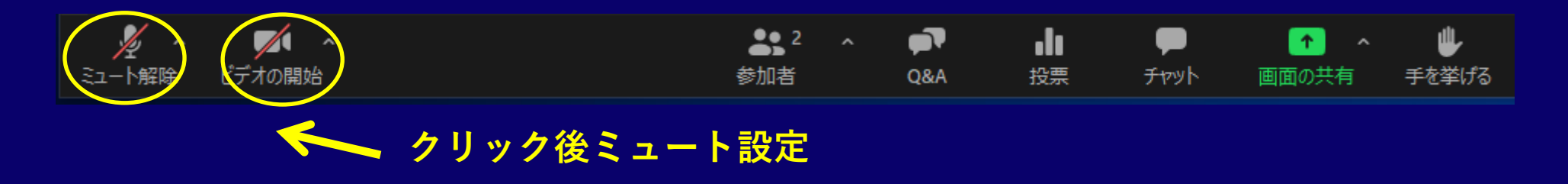

#### ②セッションスタート前には上記ミュートの解除お願い申し上げます。 講演会場にご参加いただいております先生方へは、スタッフのほうでお手伝いいたします。

合同会社CONNECT 鮎川謙吉 092-516-6448 080-3978-0171 ayukawa@connect-llc.net

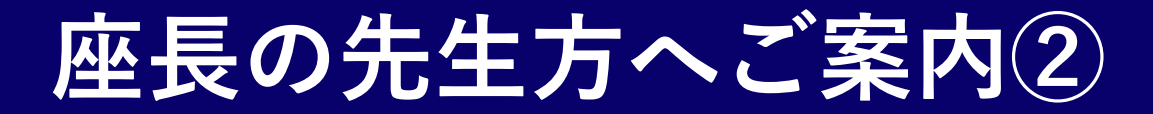

質疑応答ですが、参加者の先生からQ&A機能と音声でのご発言が可能となっております。 下記のスライドを空き時間などに画面上に表示しご参加されます先生型にご案内いたします。

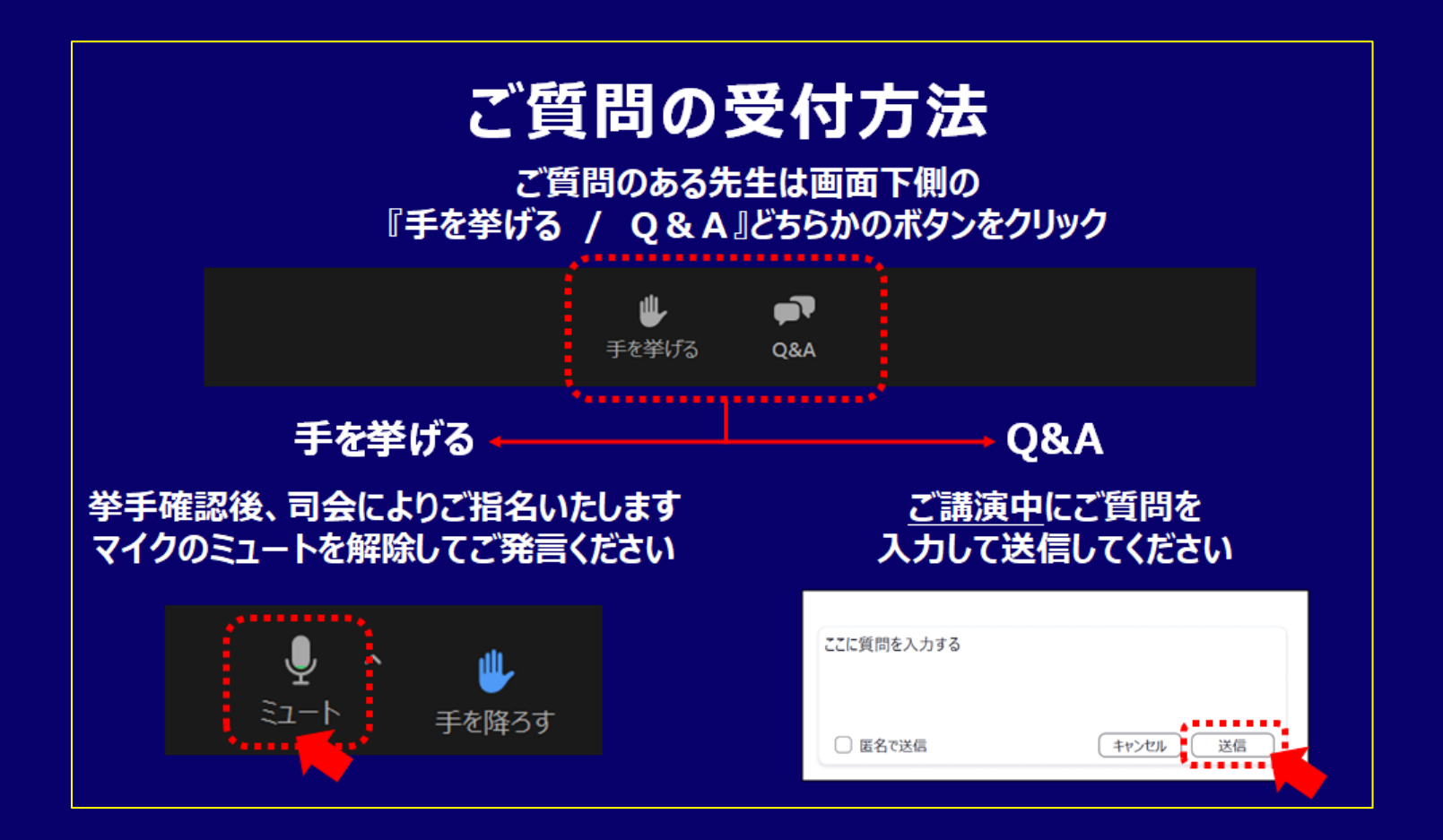

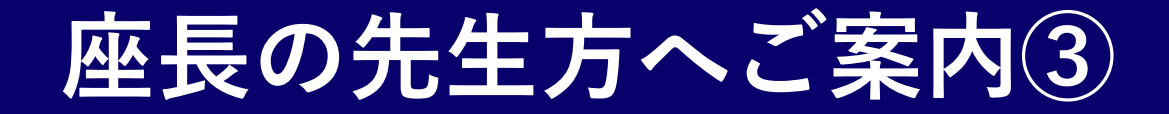

#### 質疑応答の際ご発表者の先生がご発言をご希望の場合下記の手順にてご確認お願い申し上げ ます。(配信会場に先生がいらっしゃる場合は、スタッフがでご案内いたします。)

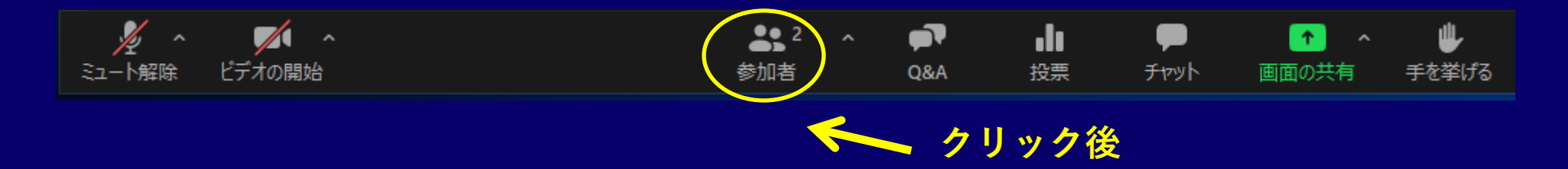

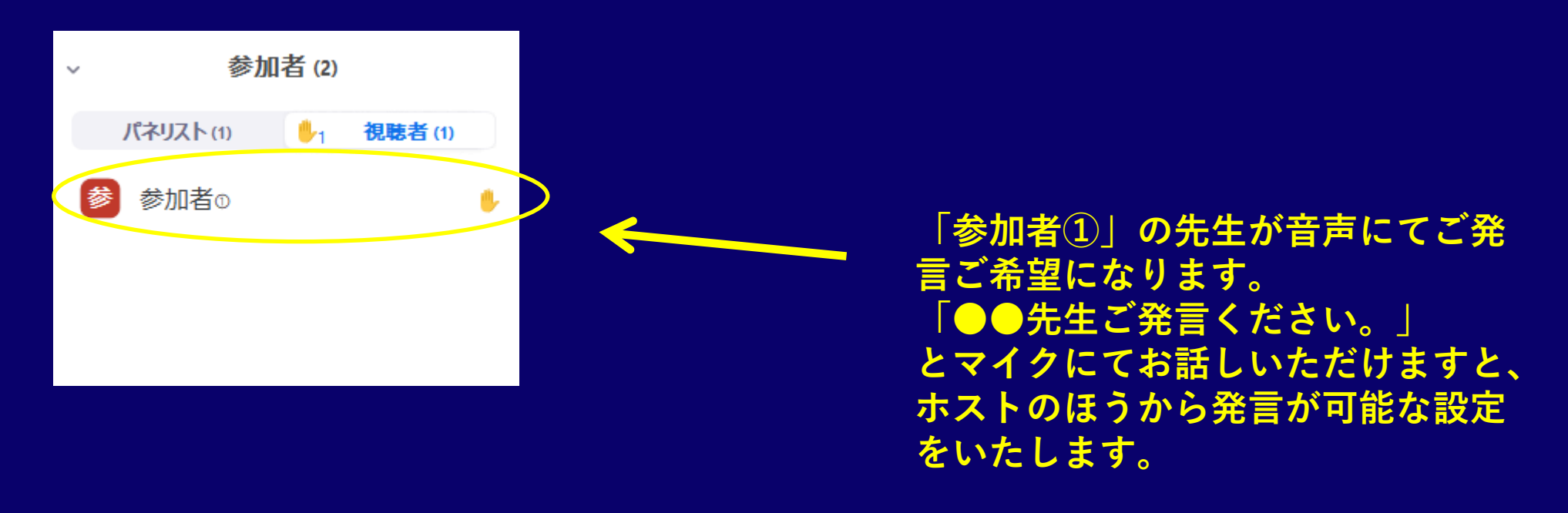

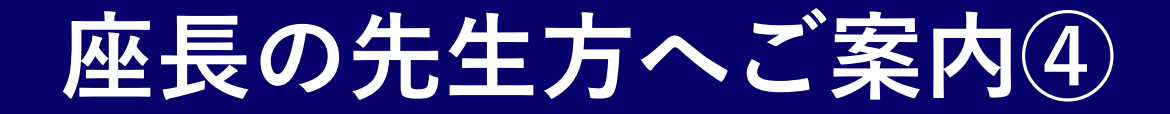

## 視聴者よりQ&Aにてご質問がある場合は、下記の「Q&A」に赤い数字が表示されます

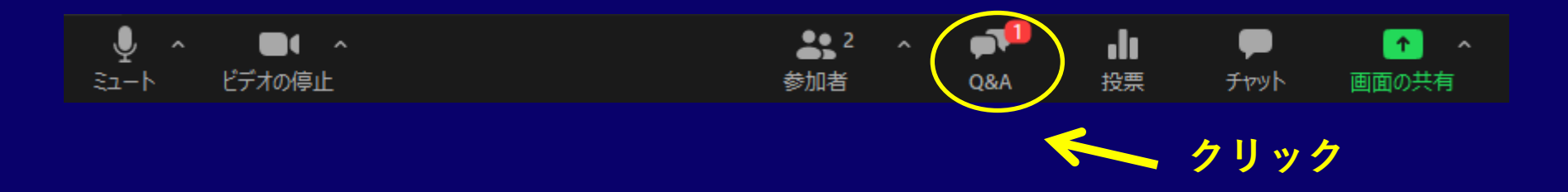

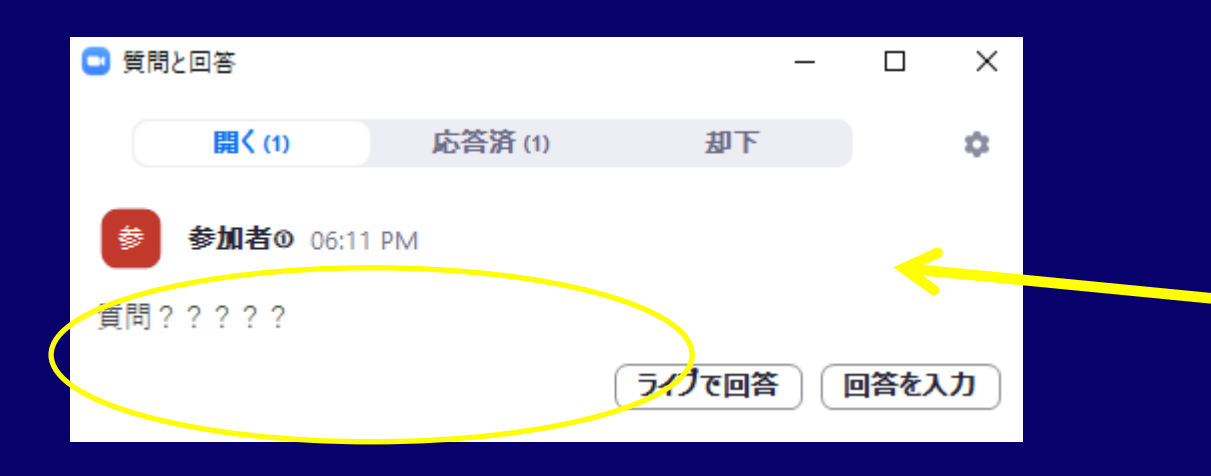

視聴者からのご質問がテキストで表 示されますので、ご質問を精査いた だき進行お願い申し上げます。